# Family Record, Child Tab - More, CACFP

Once CACFP guidelines have been setup, the status (free, reduced or paid) can be added to each student within a family. Alternatively, the system can calculate the student's status.

## Adding a Student's Status - Manually

To manually add a student's status, follow the steps below:

1. Navigate to a family's record by searching the last name in the search

field or click the magnifying glass

| Sea | rch  |        |          | •          |         |       |         |           |         |       |       |   |
|-----|------|--------|----------|------------|---------|-------|---------|-----------|---------|-------|-------|---|
| ☆   | Home | Family | Payments | Attendance | Lessons | Meals | Connect | Approvals | Reports | Staff | Setup | م |

2. Ensure the Children's tab is displaying, then select the

Admission/Personal tab

| ☆  | Hon     | ne Far                                  | mily                                  | Paym   | ents A   | ttendance                   | Lessons   | Meals    | Connect                    | Approva              | s Reports  | Staff                                | Setup                    | α        |       |
|----|---------|-----------------------------------------|---------------------------------------|--------|----------|-----------------------------|-----------|----------|----------------------------|----------------------|------------|--------------------------------------|--------------------------|----------|-------|
|    | <       | N<br>Fa<br>In                           | <b>filler f</b><br>amily IE<br>ternal | Family |          |                             |           |          | St                         | <b>4</b><br>udent(s) |            | <b>Reg</b><br>Statem                 | <b>gular</b><br>ient Typ | e        |       |
| Su | mmary   | Family                                  | Chil                                  | dren   | Parents  | Third Part                  | y Volunt  | eers C   | ommunicatio                | n Auto-P             | ay Vacatio | n Fina                               | ncials                   | Receipts | Merge |
|    | M<br>Ag | <b>∕licha</b><br>iller<br>re 3 <u>₩</u> | ael                                   |        |          | Stepha<br>miller<br>Age 2 4 | anie 🛛    |          | Carso<br>Miller<br>Age 1 ∰ | 'n                   | n<br>A     | Sarah<br><sup>hiller</sup><br>ge 1 🚆 | 1                        |          |       |
|    | Admi    | ssion/Pe                                | ersonal                               |        | Doctor/ł | Health                      | Program/F | Room Ass | signment                   | Calendar             | View       | More 🔻                               |                          |          |       |

 Locate the Food Program drop-down and choose the correct option for the student

| Personal Information                 | Admission Child/Student ID: 950106               |
|--------------------------------------|--------------------------------------------------|
| Last Name *                          | Status                                           |
| 🛔 miller 🖈                           | Active ✓                                         |
| First Name *                         | Enrollment Date *                                |
| 🛔 carson 🖈                           | * 11/01/2018                                     |
| Middle Name                          | Start Date *                                     |
| 2                                    | 11/05/2018                                       |
| Preferred Name                       | Withdraw Date                                    |
| 0                                    | <b></b>                                          |
| Date of Birth * 1 years or 1.2 years | Reason for Withdraw                              |
| ₩ 10/10/2017 ★                       | •                                                |
| Gender                               | Date of Last Registration/Re-Registration Charge |
| Male O Female O None given           | <sup>™</sup> 12/28/2018                          |
| Include in Directory                 | Voucher/EAN Exp Date                             |
| Yes No                               | ×                                                |
| Address 1                            | Voucher/EAN Exp Hours                            |
| 220 main st                          | X                                                |
| Address 2                            | Food Program                                     |
| <b>9</b>                             | YI     CACFP - Not Claimable                     |
| City                                 | CACFP - Not Claimable                            |
| rochester                            | CACEP - Free                                     |
| State                                | CACFP - Paid<br>CACFP - Reduced                  |
|                                      |                                                  |

4. Click Save. Each time a meal is served, the student will be counted towards the selected status' total

### Adding a Student's Status - Calculation

To have the system calculate the student's status by entering the family income, follow the steps below:

- 1. Locate the family's record
- 2. On the Children tab, click More

| Summary | Family                                | Children | Parents  | Third Party                                | Volunt   | eers C   | ommunication                       | Auto-Pa               | y Vaca | ition                  | Financials | Receipts | Merge |
|---------|---------------------------------------|----------|----------|--------------------------------------------|----------|----------|------------------------------------|-----------------------|--------|------------------------|------------|----------|-------|
|         | micha<br><sup>miller</sup><br>Age 3 ∰ | el       |          | <b>stephar</b><br>miller<br>Age 2 <u>₩</u> | nie 🖡    |          | <b>Carson</b><br>miller<br>Age 1 쓰 |                       |        | Sal<br>miller<br>Age 1 | rah        |          |       |
| Adı     | mission/Per                           | rsonal   | Doctor/H | lealth Pr                                  | rogram/F | Room Ass | ignment                            | Calendar <sup>\</sup> | /iew   | More                   | e 🕶        |          |       |

3. Select CACFP from the More menu

| Program/Room Assignment | Calendar View                                                        | More 🗸                                                                                                    |
|-------------------------|----------------------------------------------------------------------|----------------------------------------------------------------------------------------------------|
|                         | Ad<br>Status<br>★<br>Enrollme<br>★<br>Enrollme<br>Start Da<br>Uthdra | Additional Information<br>Health<br>Incidents<br>Contacts<br>Sponsors<br>Information Record - PDF<br>Info Cards loaded<br>Daily Sheets<br>Daily Log<br>Attendance<br>Manage Program Templates |
| 1 years or 1.2          | years Reason<br>Reason<br>Date of<br>Voucher<br>Voucher              | f Documents/Checklist<br>CACFP<br>Registration - Excel<br>Camps<br>Parent Managed Calendar<br>Reservation Weeks<br>Download Transportation Profile                                            |

#### 4. Click Add New CACFP Eligibility

| Adı | mission/Personal | Doctor/Health      | Program/R | loom Assignment | Calendar Vie     | w More -         |                             |
|-----|------------------|--------------------|-----------|-----------------|------------------|------------------|-----------------------------|
|     |                  |                    |           |                 |                  |                  | + Add New CACFP Eligibility |
| CA  | CFP Assignm      | ents - carson mill | er        |                 |                  |                  |                             |
|     | Signature Date   | EL Year            |           | Effective Date  | End Date         | Application Type |                             |
|     |                  |                    |           |                 |                  |                  |                             |
| K   | < No Recor       | ds Found >         | > 👘       | Page 1 👻 🗐      | 50 rows per page | •                |                             |

#### 5. Complete the Assign CACFP Eligibility section

| Center  | r*                          |   |
|---------|-----------------------------|---|
|         | DCW Transactional- CENTER 1 | - |
| Enrolln | ment Date *                 |   |
|         | 11/05/2018                  |   |
| CACFF   | P Enrollment Application *  |   |
| Ê       | Yes 👻                       |   |

 $\circ~$  Center - select the center the student is attending from the drop-

down

- Enrollment Date enter the date the student was enrolled into the center
- CACFP Enrollment Application
  - Yes the student has submitted an application, more options will appear
  - No the student has not submitted an application and the student will not appear on the meal count sheets
- 6. Eligibility Year choose from the drop-down
- 7. CACFP Signature Date add the signature date
- 8. Funding Type choose the funding type, if available
- 9. Application Signed By Parent
  - Yes the parent has signed the application
  - No the parent has not signed the application
- 10. Race choose the student's race from the drop-down
- 11. Ethnicity select the ethnicity
- 12. Application Type choose the application type. If the system should calculate the student's status, choose one of the calculate options
  - If using a non-calculate option, click Save or Save All Children in Family
  - If using a calculate option, continue the steps below
- 13. Document Available
  - Yes a document is available, continue below
  - No no agency document is available, this application is not CACFP eligible
- 14. Enter the family's income in the Income chart. The total income will be compared to the income eligibility table previously setup

| ciared rami | y income for 20 | 10-2019 |          |          |              |        |
|-------------|-----------------|---------|----------|----------|--------------|--------|
|             | Hourly          | Weekly  | BiWeekly | 2x Month | Monthly      | Annual |
| ncome 1     |                 |         |          |          |              |        |
| ncome 2     |                 |         |          |          |              |        |
| ncome 3     |                 |         |          |          |              |        |
| ncome 4     |                 |         |          |          |              |        |
| ncome 5     |                 |         |          |          |              |        |
| amily Size  |                 |         |          | A        | nnual Income |        |

- 15. Enter the Family Size
- 16. Click Calculate
- 17. The Classification will display

|            | Hourly | Weekly    | BiWeekly | 2x Month | Monthly       | Annual |
|------------|--------|-----------|----------|----------|---------------|--------|
| ncome 1    |        |           |          | -        | 200           |        |
| ncome 2    |        |           |          |          | 150           |        |
| ncome 3    |        |           |          |          |               |        |
| ncome 4    |        |           |          |          |               |        |
| ncome 5    |        |           |          |          |               |        |
| amily Size |        |           |          | 1        | Annual Income |        |
| # 2        |        | Calculate |          | 4        | \$ 4,200.00   |        |
|            |        |           |          |          |               |        |
|            |        |           |          |          |               |        |
| sification |        |           |          |          |               |        |
| e          |        |           |          |          |               |        |

18. Click Save to save to only the selected student or click Save All Children

In Family to save the classification to all students

|            | Hourly | Weekly    | BiWeekly | 2x Month | Monthly  | Annual |
|------------|--------|-----------|----------|----------|----------|--------|
| ncome 1    |        |           |          |          | 200      |        |
| ncome 2    |        |           |          |          | 150      |        |
| ncome 3    |        |           |          |          |          |        |
| ncome 4    |        |           |          |          |          |        |
| ncome 5    |        |           |          |          |          |        |
| amily Size |        | Calculate |          | 4        | 4,200.00 |        |
|            |        |           |          |          |          |        |
| sification |        |           |          |          |          |        |
| e          |        |           |          |          |          |        |